多忙な健康診断シーズンをはじめ、 院内作業効率化の一助として ご活用ください。

# KISSフォームご利用ガイド アイデックス検査サービス検査依頼書作成支援フォーム

KISSフォームの主なメリット

パソコン上で簡単に依頼書をご作成いただける作成支援フォームを備えた 本サイトには、院内業務を改善する以下のようなメリットがあります。

#### 1. 健診をはじめ全検査サービス依頼書に対応

各依頼書を都度ご注文いただく手間や、各依頼書の在庫スペースが不要となります。

### 2. 記入の手間や記入ミスを削減

病院様IDと病院様名は、一度入力すれば次回以降の入力が不要になります。(クッキー保存)
 手書きによる誤記入を低減でき、依頼内容の再確認も画面上で簡単に行えます。

### 3. 依頼書控えもPC上で管理可能

PDF化した依頼書控えを院内のパソコンで保管・管理できます。

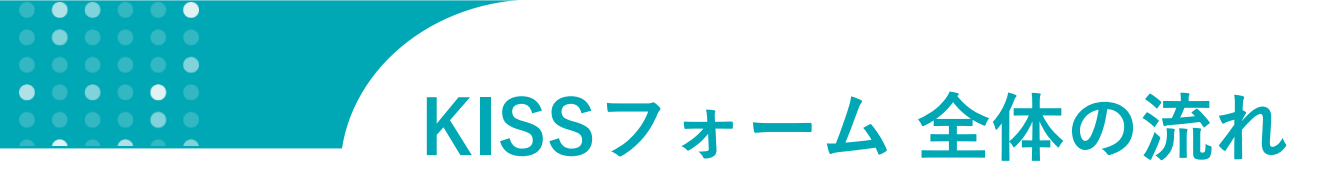

#### 依頼書の作成・印刷・保存を、すべてパソコン上で行うことが出来ます。

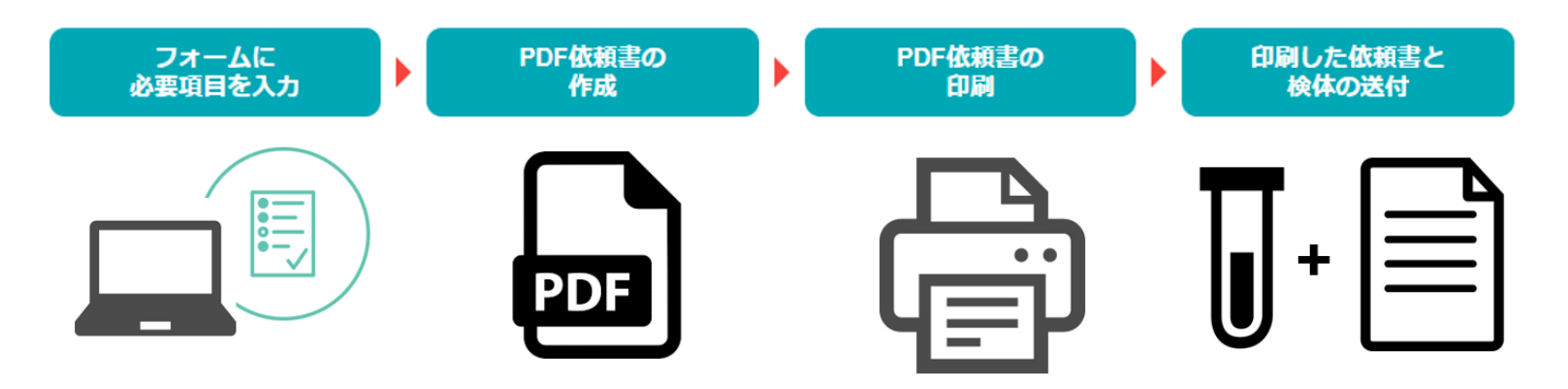

#### ご注意:

※ KISSフォームは、オンライン発注依頼システムではありません。

※ KISSフォームでPDF依頼書作成後、<u>1部を必ず片面印刷し</u>、東小金井のアイデックス検査サービス に検体とともにセットでご提出ください。

KISSフォーム ブラウザ動作環境Windows:Internet Explorer(IE) 11/Edge/Chrome(最新) /Firefox(最新)Mac:Chrome(最新)/Safari(最新) /Firefox(最新)スマートフォン/タブレット:Android 5以上(Chromeのみ検証) /ios9以上(Safariのみ検証)※ パソコン以外のデバイス(iPadなどのタブレットやスマホ)は、PDF依頼書の印刷が可能なデバイスであればご使用いただけます。

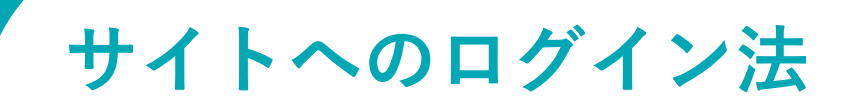

### 1 パソコンでブラウザを開き、アドレスバーに下記URLを入力します。

#### https://idexx-lab.com/index.php

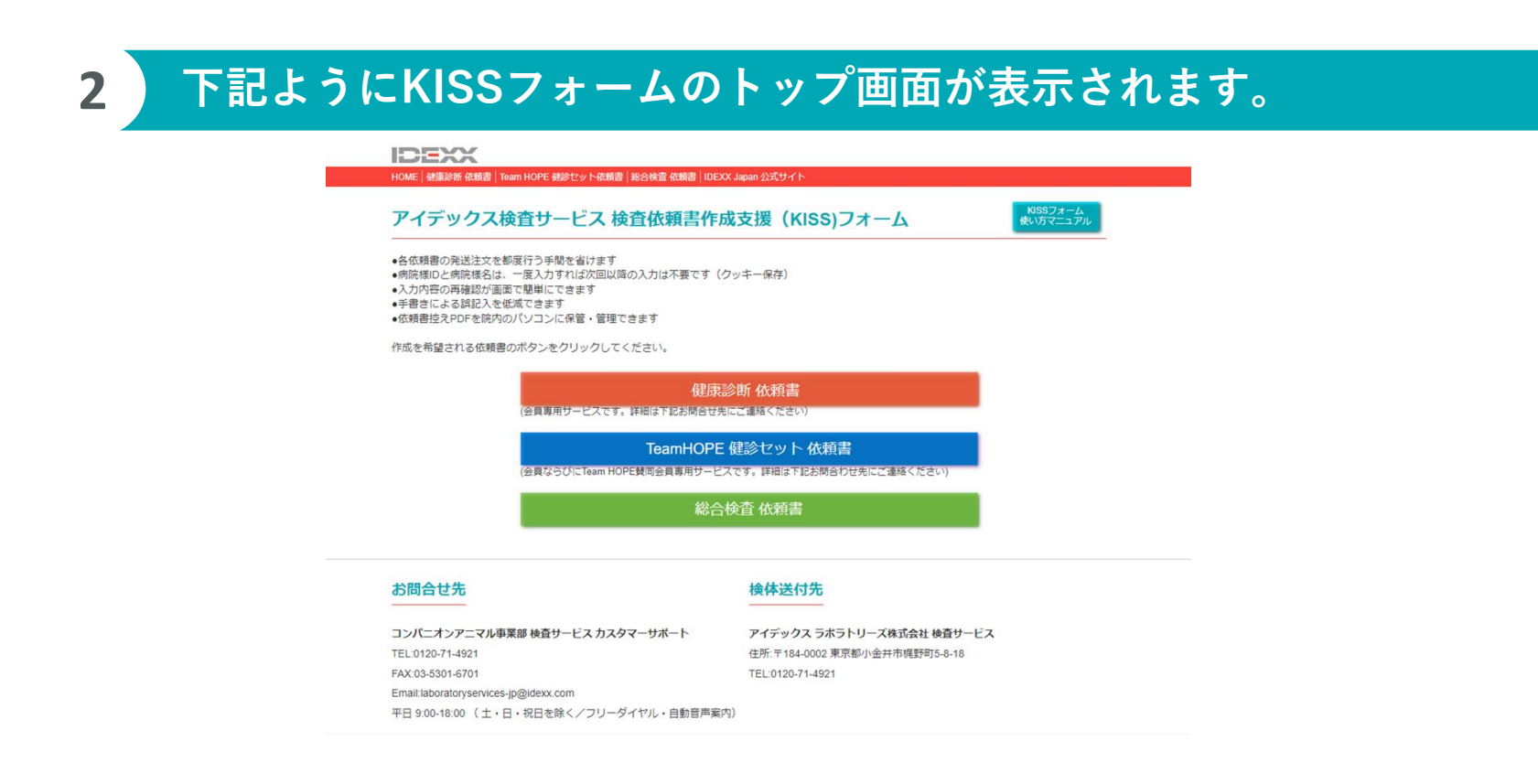

# KISSフォームで作成できる依頼書の種類

### ■健康診断 依頼書

#### ■ Team HOPE 健康診断 依頼書

ご注意: Team HOPE賛同会員で、アイデックス検査サービスに入会されている病院様に ご利用いただける依頼書です。

#### ■ 総合検査 依頼書

HOME | 健康診断 依頼書 | Team HOPE 健診セット依頼書 | 総合検査 依頼書 | IDEXX Japan 公式サイト

アイデックス検査サービス 検査依頼書作成支援 (KISS)フォーム

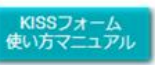

各依頼書の発送注文を都度行う手間を省けます

- ●病院様IDと病院様名は、一度入力すれば次回以降の入力は不要です(クッキー保存)
- 入力内容の再確認が画面で簡単にできます
- 手書きによる誤記入を低減できます
- •依頼書控えPDFを院内のパソコンに保管・管理できます

作成を希望される依頼書のボタンをクリックしてください。

健康診断依頼書

(会員専用サービスです。詳細は下記お問合せ先にご連絡ください)

TeamHOPE 健診セット 依頼書

(会員ならびにTeam HOPE賛同会員専用サービスです。詳細は下記お問合わせ先にご連絡ください)

総合検査 依頼書

### トップ画面の「健康診断依頼書」ボタンをクリックします。

#### 2 フォームに必要な情報を入力します。

※数字は半角で入力します。※必須項目は、必ず入力してください。 ※検体種類で数量を入力すると検査可能な項目が選択できるように表示されます。 ※健診ベーシック項目は、Chem18・Chem16・Chem11のいずれかを必ず選択してくだ さい。

#### 2検体目を追加する場合は「検体を追加する」ボタンをクリックして 3 再度必要な情報を入力してください。(9検体まで入力可能)

| 健診オプション検査   |             |               |          |
|-------------|-------------|---------------|----------|
| AST/TG      | □T4         | ロFT4(CLEIA法)  | ロフルクトサミン |
| □犬Spec c-PL | ロ犬NT-proBNP | 口犬TSH         | ロ犬CRP    |
| □TBA前       | □TBA後       | ■ 犬糸状虫 (HW)抗原 |          |
|             |             |               |          |

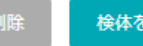

検体を追加する

### 全ての入力を済ませたら「入力の完了」ボタンをクリックします。

### 5 以下のような明細が出ます。入力内容を再度ご確認ください。

| 1検体目                |                      |               |                     |       |                |
|---------------------|----------------------|---------------|---------------------|-------|----------------|
| 飼主名<br>アイデックス       | ベット名<br>ラボラトリーズ      | カルテNo         | 年齢<br>1歳0力月         | ※修正があ | る場合は「戻る」ボタンを   |
| 1生況)<br>ご           | 動物種<br>犬             | 獣医師名(姓)<br>ラボ | 検体採取日<br>2022/01/11 | 内容を修正 | こします。          |
| 検体種類<br>血清 1 本 全血 1 | 本 尿 1 本              |               |                     |       |                |
| 健診ベーシック検査・疾         | 患別コース                |               |                     | 戻る    | この内容でPDF依頼書を作成 |
| 必須 心臓コース(犬) Che     | em18/電解質/BNP 選択可 CBC |               |                     |       |                |
| 健診オプション検査           |                      |               |                     |       |                |
| 犬糸状虫 (HW)抗原 UI      | PC                   |               |                     |       |                |

※検体種類や動物種によって検査結果が参考値となる項目は、灰色で表示されます。

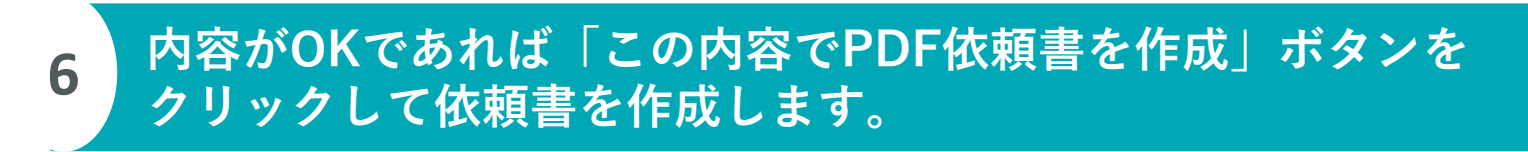

よろしければ下記「この内容でPDF依頼書を作成」ボタンを押して依頼書を作成してください。 ※PDF依頼書を印刷後、検体と同封の上、弊社検体センターへお送りください。

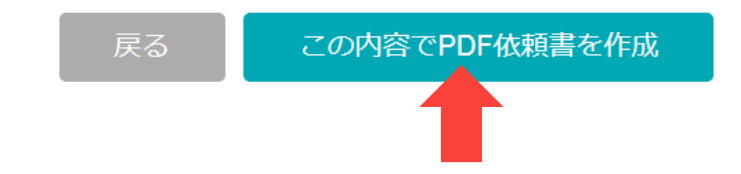

以下はブラウザがGoogle Chromeの場合です。IE/Safariは後ろのページで解説しています。

#### 画面左下に、作成されたPDFのアイコンが現れます。 いちばん上の「開く」を選択します。

| 健診追加 オプション検査<br>フルクトサミン ズNT-proBNP                                                                                 | 開く(O)<br>常に Adobe Reader で開く<br>システム ビューアで開く     |
|----------------------------------------------------------------------------------------------------|--------------------------------------------------|
| ご入力いただいた内容を再度ご確認ください。<br>修正がある場合は、下記「戻る」ボタンを押して入力ペー<br>よろしければ下記「この内容でPDF依頼書を作成」ボタン・<br>※PDF依頼書を印刷後、検体と同封の上、弊社検体センタ | フォルダを開く(S)<br>キャンセル(C)                           |
| 開く(0)<br>常にAdobe Reader で開く<br>システム ビューアで開く<br>フォルダを開く(5)<br>キャンセル(C)<br>ご checkup_20180pdf ×                      | -<br>※ここをクリックすると選択画面が出ます。<br>いちばん上の「開く」をクリックします。 |

#### 8 以下のメッセージが出たら「OK」をクリックします。

| Chrome PDF Viewer                 | × |  |
|-----------------------------------|---|--|
| 本PDF依頼書を印刷し、検体とともに検査センターへお送りください。 |   |  |
| ОК                                |   |  |

7

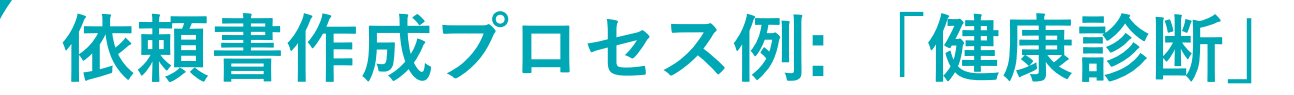

#### ブラウザがGoogle Chromeの場合

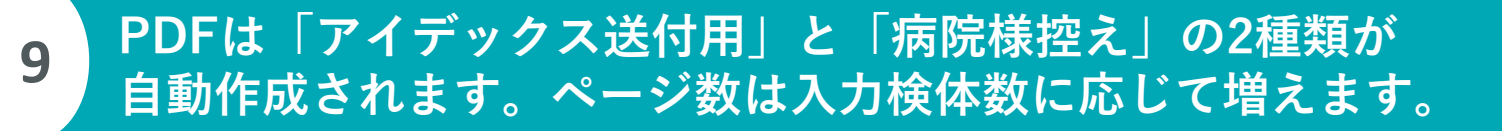

| <ul> <li>検体と同封の上、検体送付先</li> <li>検体送付先往所<br/>アイデックスラボラトリース<br/>住所:〒184-0002 東京都小会<br/>TEL:0120-71-4921※アイデ</li> </ul> | 健康<br>へご送付ください。<br>(株式会社 検査サービス<br>(共市戦野町5-8-18<br>ックス本社 (東京都杉並区和泉1-22-19) | 诊断依頼書【アイデックス                                                             | <b>、</b> 送付用】           | 1/1                                                                                                   |                                    |
|----------------------------------------------------------------------------------------------------|----------------------------------------------------------------------------|--------------------------------------------------------------------------|-------------------------|----------------------------------------------------------------------------------------------------|------------------------------------|
|                                                                                                    | 病院ID<br>1234                                                               | 病院名<br>test                                                              |                         |                                                                                                    | ※本例では、アイテックス送付<br>1ページ、病院様控えが1ペーシ  |
| 1 <b>検体目</b><br><sub>創主名</sub><br>アイデックス                                                                             | ベット名<br>ラボラトリーズ                                                            | カルテNo<br>1                                                               | <sup>年齢</sup><br>1歳0カ月  | アイデックス確認項目<br>S: Rec 900 Min 570<br>EB: Rec 500 Min 300<br>EP: Rec 200 Min 100<br>HP: Rec 200 Min 100 | 計2ページか作成されています。                    |
| 性別<br>o <sup>7</sup>                                                                                                 | 動物種<br>犬                                                                   | (姓)<br>(世)<br>(世)<br>(世)<br>(世)<br>(世)<br>(世)<br>(世)<br>(世)<br>(世)<br>(世 | 核体採取日<br>2022/01/11     | U: Rec 500 Min 200                                                                                    | ※秋冬健康診断 依頼書の場合に<br>3検体で1ページが目安です。1 |
| <sup>核体程期</sup><br>血清 1 本 全血 1<br>健診ペーシック検査・疾患                                                                       | 本 尿 1 本<br>観別コース                                                           |                                                                          |                         |                                                                                                    | 9検体まで入力可能です。                       |
| 必須 心臓コース(犬)                                                                                                    | Chem18/電解質/BNP 選択可                                                         | CBC                                                                      | SC235 SC232 IC2135/S-23 | idexx使用欄                                                                                              |                                    |
| 健診オプション検査<br>犬糸状虫 (HW)抗原 U                                                                                           | PC                                                                         |                                                                          |                         |                                                                                                    |                                    |
|                                                                                                    |                                                                            |                                                                          | T:2125/S:32             | 3                                                                                                    |                                    |

#### ブラウザがGoogle Chromeの場合

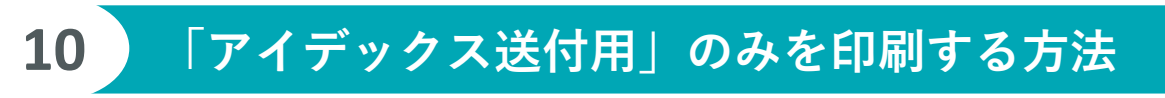

- 病院様控えは紙で印刷せず、アイデックス送付用のみ を印刷する場合は、印刷のページ設定を送付用のペー ジ番号にします。
- 本例では「アイデックス送付用」が2ページなので、
   ①まずページ欄に「1-2」と入力してから②印刷ボタンをクリックします。
   ※依頼書は必ず片面印刷で印刷します(両面印刷の チェックをはずす)。

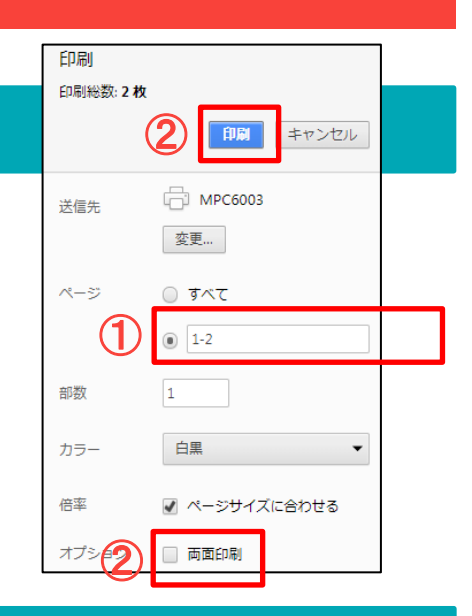

#### **11** PDFをパソコンに保存する方法-1

 依頼書の画面を右クリックすると 選択画面が表示されます。

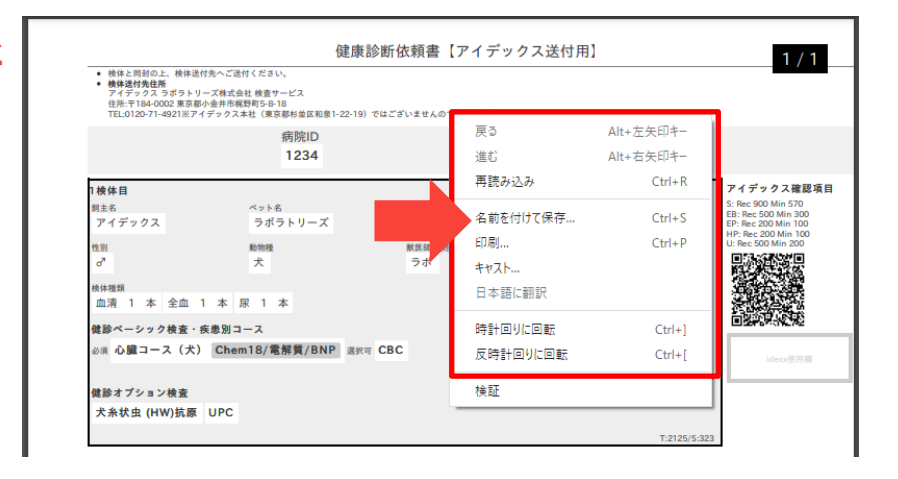

#### ブラウザがGoogle Chromeの場合

### **12** PDFをパソコンに保存する方法-2

#### ● 下記の画面が現れたらパソコン内のフォルダーを選んで保存します。

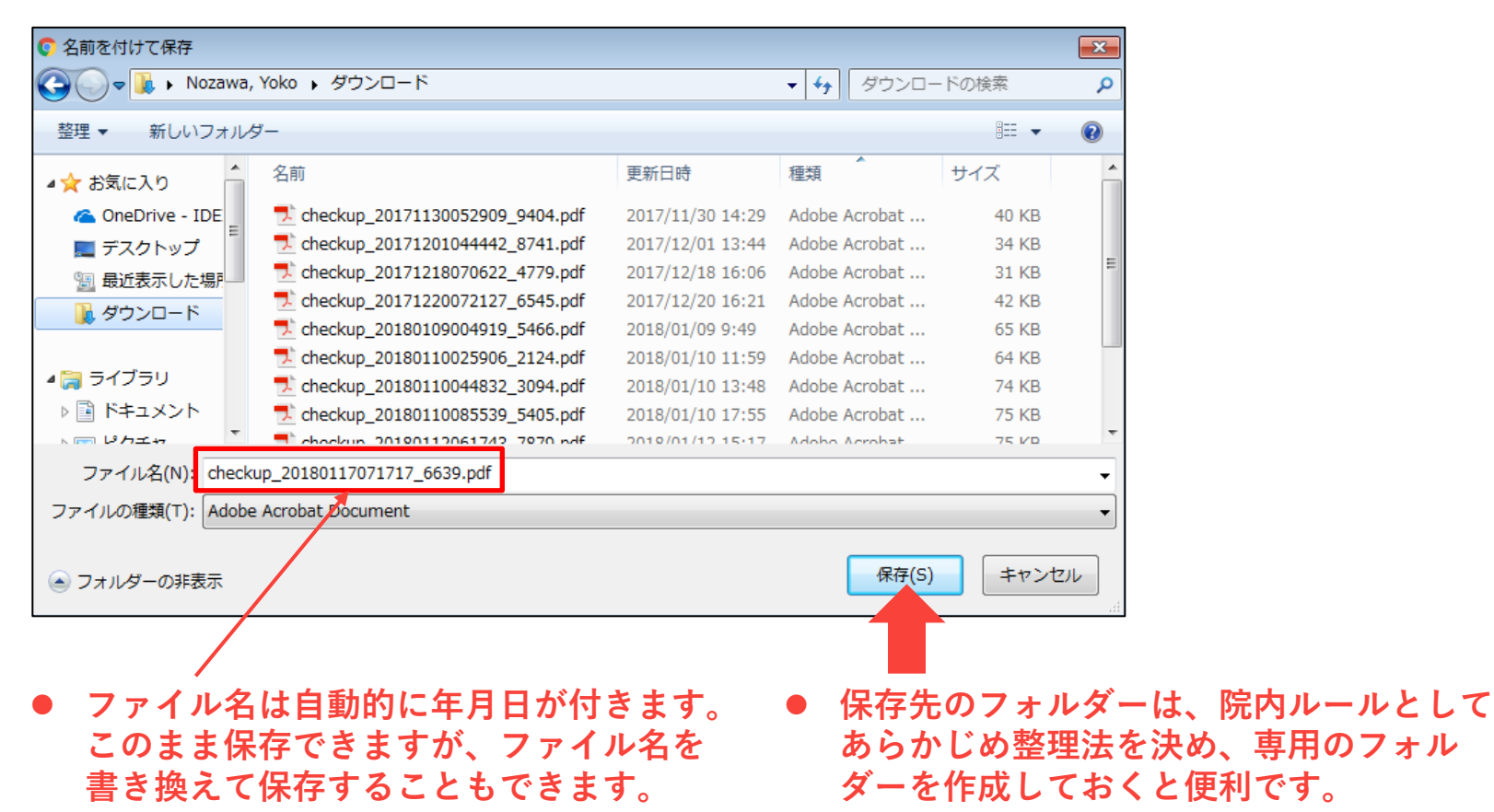

#### ブラウザがGoogle Chromeの場合

### 13 「病院様控え」も併せて印刷する方法

- 依頼書の病院様控えを紙で保存される場合は、
   病院様控えを同時に印刷することが可能です。
- ①まずページの「すべて」を選択してから
   ②印刷ボタンをクリックします。
   ※依頼書は必ず片面印刷で印刷します(両面印刷の チェックをはずす)。

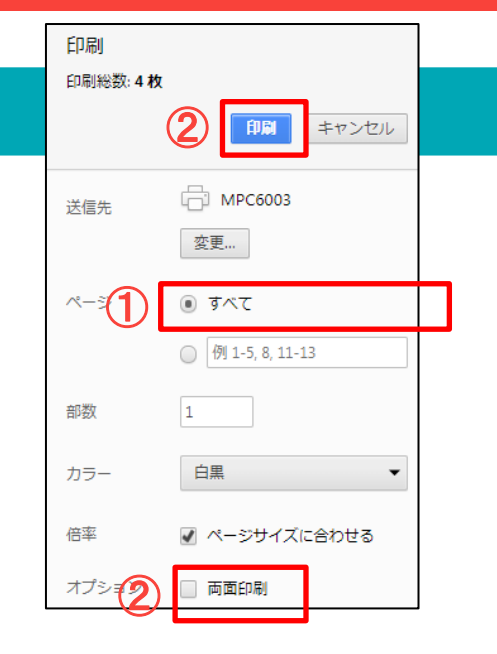

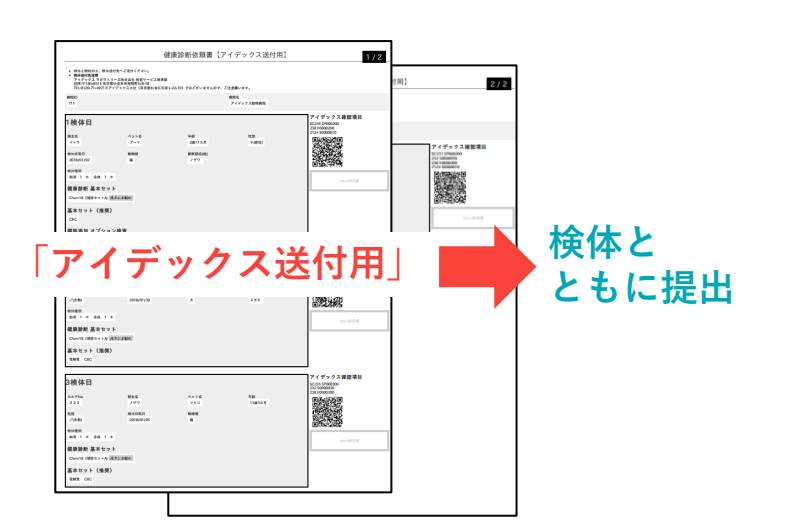

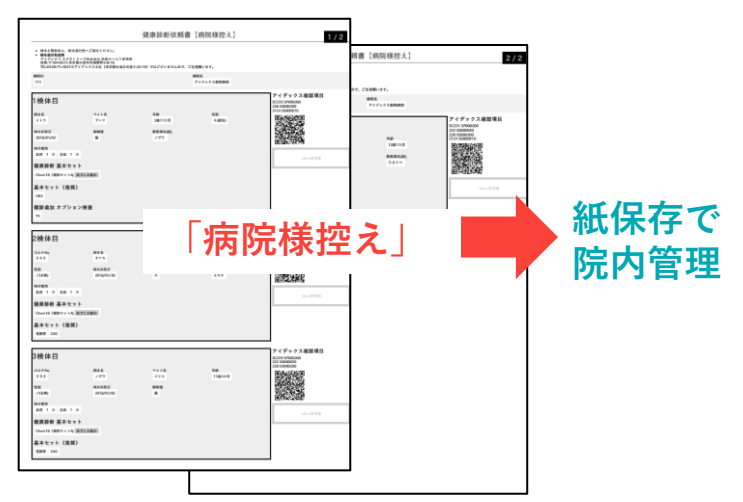

以下はブラウザがIEの場合です。Safariは後のページで解説しています。

#### 7 画面下に、下記のようなBOXが現れます。 「ファイルを開く」を選択します。

| ♂(去勢)            |                | 2018/01/01         |             | 猫       |  |   |
|------------------|----------------|--------------------|-------------|---------|--|---|
| 検体種類<br>血清 1 本   |                |                    |             |         |  |   |
| 健康診断 基本t         | ニット            |                    |             |         |  |   |
| Chem18(健診        | セットA) 励        | えたにお勧め             |             |         |  |   |
| 基本セット(推<br>CBC   | [奨]            |                    |             |         |  |   |
| 健診追加 オプシ         | ション検査          |                    |             |         |  |   |
| AST/TG           |                |                    |             |         |  |   |
|                  |                |                    |             |         |  | _ |
| idexx-lab.com から | 5 checkup_2018 | 0119075129_8193.pc | If を開くか、または | 保存しますか? |  |   |

8

#### 以下のメッセージが出たら「OK」をクリックします。

ファイルを開く(0)

保存(S) ▼

キャンセル(C)

| 警告:Ja | avaScript ウィンドウ - Welcome         | ] |
|-------|-----------------------------------|---|
| i     | 本PDF依頼書を印刷し、検体とともに検査センターへお送りください。 |   |
|       | ОК                                |   |

#### ブラウザがIEの場合

### 9 「アイデックス送付用」のみを印刷する方法

※本例では、アイデックス送付用が2ページ、 病院様控えが2ページの計4ページが作成さ れています。

- 病院様控えは紙で印刷せず、アイデックス送付用のみを印刷する場合は、印刷のページ設定を送付用のページ番号にします。
- 本例では「アイデックス送付用」が 2ページなので、
   ①まずページ指定に「1-2」と入力し てから②印刷ボタンをクリックします。
   ※依頼書は必ず片面印刷で印刷します (両面印刷のチェックをはずす)。

|   | 印刷                                                                                                    |
|---|----------------------------------------------------------------------------------------------------|
|   | プリンター(N): MPC6003                                                                                                    |
| 1 | 田町するページ<br>「 すべて(A)<br>「 現在のページ(U)<br>④ ページ指定(G) 1 - 2 <br>・ 詳価イブション<br>ページサイズ処理①<br>サイズD<br>ポスター 複数 小冊字<br>● 合わせる m<br>・ 読載<br>・ 読載<br>・ 読述<br>・ 読述 ・ 読述<br>・ 読述<br>・ 読述<br>・ 読述<br>・ 読述<br>・ 読述<br>・ 読述<br>・ 読述<br>・ 読述<br>・ 読述<br>・ 読述<br>・ 読述<br>・ 読述<br>・ 読述 ・ 読述<br>・ 読述 ・ た * * * * * * * * * * * * * * * * * * |
| 2 | ○古行をおけ       ● 実際のサイズ       ● 特大ページを縮小       ○ カスタム倍率:       □ PDF のページサイズに合わせて用紙を選択(Z)       □ 用紙の両面(に印刷(6)       □ pa:                                                                                                    |
|   | <ul> <li>● 自動報/ 値()</li> <li>● 縦</li> <li>● 横</li> <li></li> <li></li> <l< th=""></l<></ul>                                                                                                    |

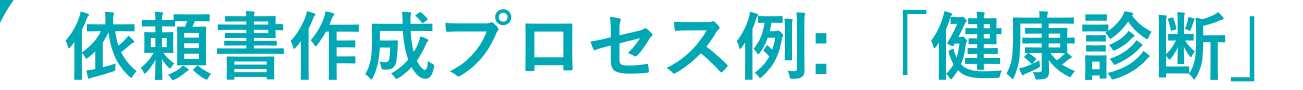

ブラウザがIEの場合

# 10

#### PDFは「アイデックス送付用」と「病院様控え」の2種類が 自動作成されます。ページ数は入力検体数に応じて増えます。

|                                                                                                    | 俁                                                                              | <b>健康診断依頼書</b> 【フ       | ?イデックス送付用】                     | 1/2                                                                                                    |
|----------------------------------------------------------------------------------------------------|--------------------------------------------------------------------------------|-------------------------|--------------------------------|----------------------------------------------------------------------------------------------------|
| <ul> <li>検体と同封の上、検</li> <li>検体送付先住用<br/>アイデックス ラボジ<br/>住所:〒184-8515 #<br/>TEL:0120-71-4921</li> </ul>                                                                                                    | 体递付先へご送付ください。<br>7トリーズ株式会社 検査サービス事業部<br>1京都小会井市機野町5-8-18<br>※アイデックス本社(東京都杉並区和泉 | 1-22-19) ではございませんので、    | ご注意願います。                       |                                                                                                    |
| 病院ID<br>111                                                                                                    |                                                                                |                         | 病院名<br>アイデックス動物病院              | >                                                                                                    |
| 1検体日<br>カルテNo<br>12345<br>*(15男)<br>*(15男)<br>*(15男)<br>*(15男)<br>*(15男)<br>*(15男)<br>*(15男)<br>*(15男)<br>*(15男)<br>*(15男)<br>*(15男)<br>*(15男)<br>*(15男)<br>*(15男)<br>*(15男)<br>*(15男)<br>*(15男)<br>*(15男)<br>*(15男)<br>*(15男)<br>*(15男)<br>*(15g)<br>*(15g)<br>*(1 | 祭主名<br>イトウ<br>株体版取目<br>2018/01/17 1 木 全点 1 木 3 小 成式にお勧め 英) 7 ヨン検査 TrproBNP     | ペット名<br>ブーマ<br>助物間<br>大 | 午続<br>12歳3カ月<br>駅区開名(低)<br>ノザワ | アイデックス確認項目     5:235 5F0000300     235 55000030     235 55000030     235 55000500     235 55000500     235 55000500     235 55000500     235 55000500     235 55000500     235 55000500     235 55000500     235 55000500     235 55000500     235 55000500     235 55000500     235 55000500     235 55000500     235 55000500     235 55000500     235 55000500     235 55000500     235 55000500     235 55000500     235 55000500     235 55000500     235 55000500     235 55000500     235 55000500     235 55000500     235 55000500     235 55000500     235 55000500     235 55000500     235 55000500     235 55000500     235 55000500     235 55000500     235 55000500     235 55000500     235 55000500     235 55000500     235 55000500     235 55000500     235 55000500     235 55000500     235 55000500     235 55000500     235 55000500     235 55000500     235 55000500     235 55000500     235 55000500     235 55000500     235 55000500     235 55000500     235 55000500     235 55000500     235 55000500     235 55000500     235 55000500     235 55000500     235 55000500     235 55000500     235 55000500     235 55000500     235 55000500     235 55000500     235 55000500     235 55000500     235 55000500     235 55000500     235 55000500     235 55000500     235 55000500     235 55000500     235 55000500     235 55000500 <t< th=""></t<> |
| 2検体目                                                                                                    |                                                                                |                         |                                | アイデックス確認項目<br>SC231 SP000200<br>238 E0000200<br>237 S000010                                                                                                    |
| カルテNo<br>666                                                                                                    | 御主名<br>タナカ                                                                     | ペット名<br>ミドリ             | 年齢<br>1歳11ヵ月                   |                                                                                                    |

※本例では、アイデックス送付用が ページ、病院様控えが2ページの †4ページが作成されています。

※秋冬健康診断 依頼書の場合は、 3検体で1ページが目安です。1度に 9検体まで入力可能です。

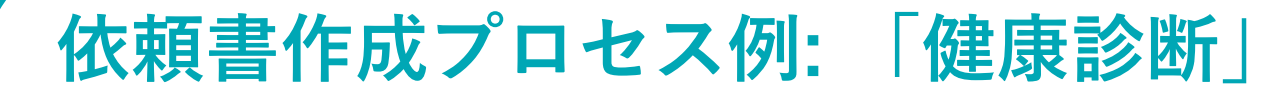

#### ブラウザがIEの場合

### 11 PDFをパソコンに保存する方法-1

● PDF依頼書の「ファイル」→「名前を付けて保存」をクリックします。

| _   | 🏃 checkup_20180124044247_3063.pdf - Adobe | Acrobat Reader DC |                                                                        |
|-----|-------------------------------------------|-------------------|------------------------------------------------------------------------|
| - F | ファイル 編集 表示(V) ウィンドウ(W) ヘル                 | プ(H)              |                                                                        |
|     | ┣━ 開<(0)                                  | Ctrl+O            |                                                                        |
|     | オンラインで PDF を作成( <u>C</u> )                |                   |                                                                        |
|     | 💾 上書き保存( <u>S</u> )                       | Ctrl+S            |                                                                        |
|     | 名前を付けて保存( <u>A</u> )                      | Shift+Ctrl+S      | 健康診断依頼書【アイデックス)<br>                                                    |
|     | その他の形式で保存(出)                              | Þ                 | 送付ください。                                                                |
|     | ファイルを送信(L)                                | Þ                 | t会社 検査サービス事業部<br> 梶野町5-8-18<br>ス本社(東京都杉並区和泉1-22-19)ではございませんので、ご注意願います。 |
|     | 復帰♡                                       |                   | 病院名                                                                    |
|     | 閉じる <u>(C)</u>                            | Ctrl+W            | アイテックス動物病所                                                             |
|     | プロパティ( <u>E</u> )                         | Ctrl+D            |                                                                        |
|     | <b>日</b> 印刷(P)                            | Ctrl+P            | 朔主名     ペット名     年齢       イシイ     マロ     1歳1カ月                         |

ブラウザがIEの場合

### **12** PDFをパソコンに保存する方法-2

#### ● 下記の画面が現れたらパソコン内のフォルダーを選んで保存します。

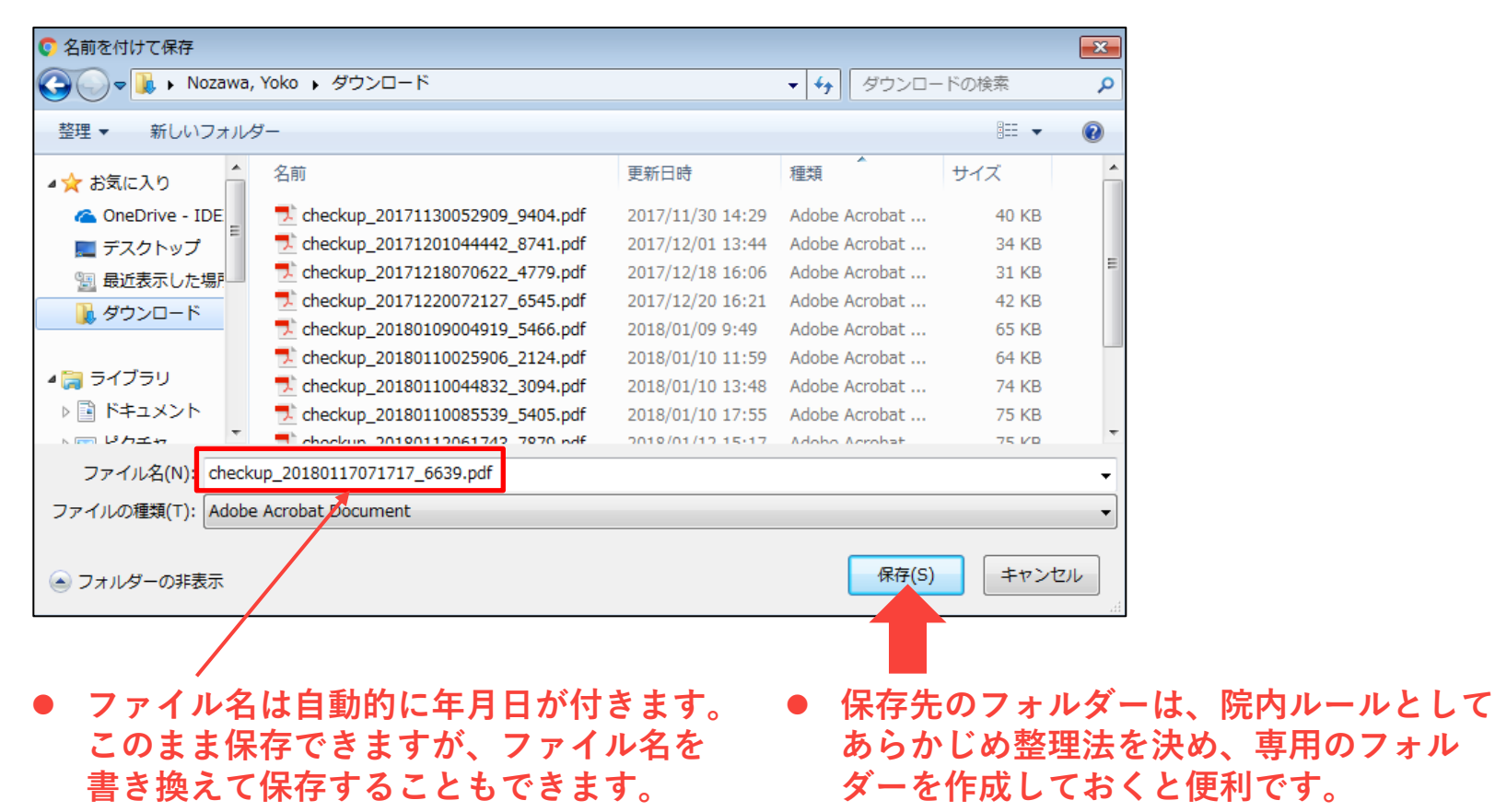

ブラウザがIEの場合

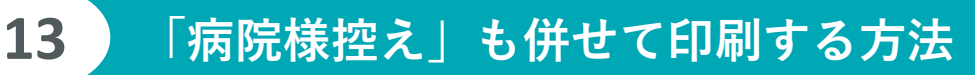

- 依頼書の病院様控えを紙で保存されている場合は、病院様控えを同時に印刷することが可能です。
- ①まず印刷するページの「すべて」を選択してから②印刷ボタンをクリックします。
   ※依頼書は必ず片面印刷で印刷します
   (両面印刷のチェックをはずす)。

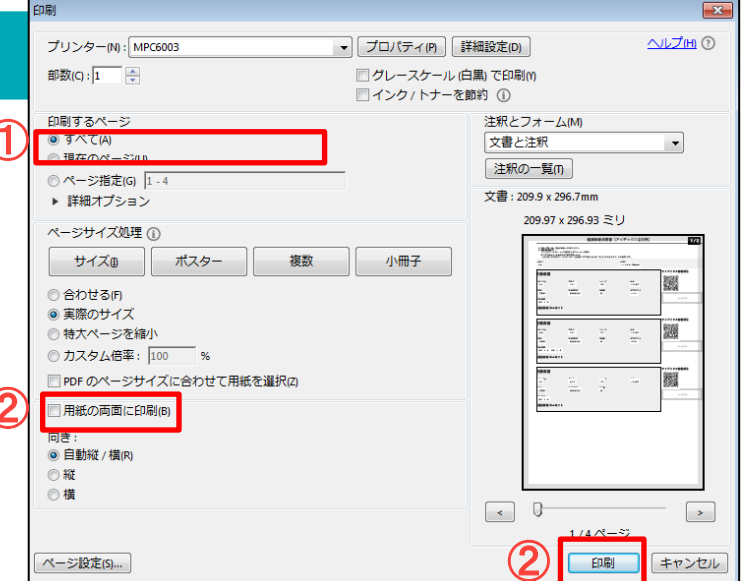

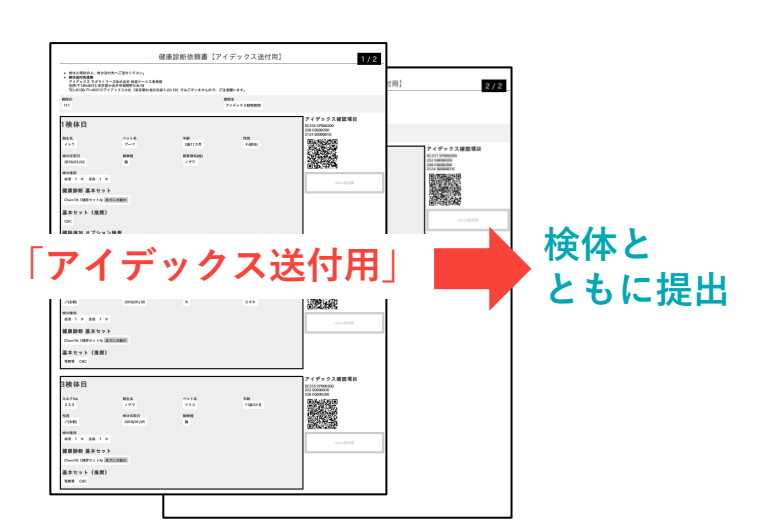

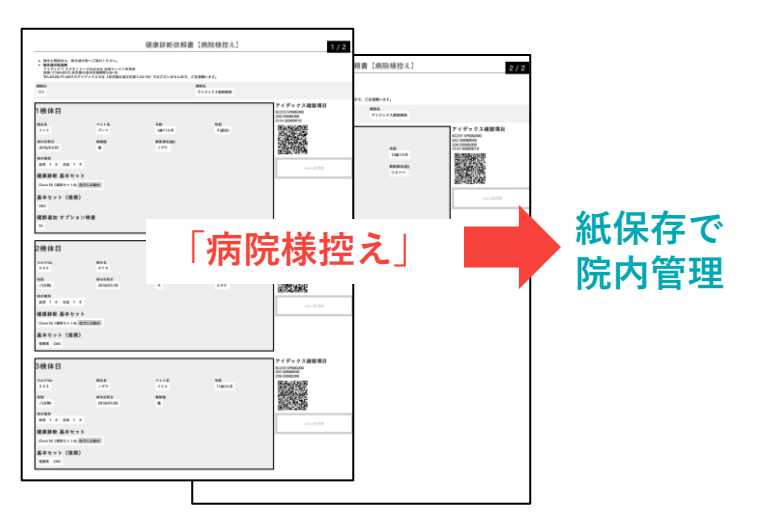

以下は、ブラウザがSafariの場合です。Google Chrome/IEは前のページで解説しています。

#### PDF画面が開き「アイデックス送付用」と「病院様控え」の2種類が 自動作成されます。ページ数は入力検体数に応じて増えます。

7

| 0.0.0           |                                                                                                    | checkup_20180                                                             | 125023019_6629.pdf (1/4ページ) | ) +                |                                |
|-----------------|----------------------------------------------------------------------------------------------------|---------------------------------------------------------------------------|-----------------------------|--------------------|--------------------------------|
| ~ Q Q (1)       |                                                                                                    |                                                                           |                             | 2.                 | ( ) ( ) ( )                    |
| 2018012502301R. |                                                                                                    | 1.10                                                                      | 中 か 新 か 市 市 ま ノ フ           | イデックス 送仕用】         |                                |
|                 |                                                                                                    | 铤                                                                         | 康診町1公親告 【ア・                 | 1 デックス送付用」         | 1/2                            |
|                 | <ul> <li>         ・ 検林と同封の上、検林         ・ 検林送付先住所         アイデックス ラボラト         住所:〒184-8515 東京         TEL:0120-71-4921※7     </li> </ul> | 8付先へご通付ください。<br>リーズ株式会社 検査サービス事業部<br>部小会井市規野町5-8-18<br>イデックス本社(東京都杉並区和泉1- | 22-19)ではございませんので、ござ         | 主原類います。            |                                |
|                 | 病則D<br>1230000                                                                                                    |                                                                           |                             | 病院名<br>病院名         |                                |
|                 | 1検体目                                                                                                    |                                                                           |                             |                    | アイデックス確認項目<br>235 SP000300     |
|                 | カルテNo<br>0001                                                                                                    | 飼生名<br>カイヌシメイ1                                                            | ペット名<br>ペットメイ1              | 年齢<br>1歳1ヵ月        |                                |
| 80              | 性別<br>♂*                                                                                                    | 模体探取日<br>2018/01/25                                                       | 動物種<br>大                    | 獣医師名(姓)<br>ジュウイシメイ |                                |
|                 | 校体種類<br>血清 1 本                                                                                                    |                                                                           |                             |                    | idexxd£7848                    |
|                 | 健康診断 基本セッ                                                                                                    | ٢                                                                         |                             |                    |                                |
| 2               | Chem18(健設セットA)                                                                                                    | 成大にお勧め                                                                    |                             |                    |                                |
|                 | 2検体目                                                                                                    |                                                                           |                             |                    | アイデックス確認項目<br>235 SP000300     |
|                 |                                                                                                    | 84.5                                                                      | 1.1.1                       | (C.44)             | 232 \$0000020<br>237 \$0000010 |
|                 | 0002                                                                                                    | 約1日 カイヌシメイ2                                                               | ~> FX 1 2                   | 平部<br>2歳2カ月        |                                |
|                 | 111.151<br>©                                                                                                    | 檢排探取日<br>2018/01/25                                                       | 動物種<br>犬                    | 獣医師名(姓)<br>ジュウイシメイ |                                |
|                 | 枝体種類<br>血质 1 本                                                                                                    |                                                                           |                             |                    |                                |
| з               | 健康診断 基本セッ<br>Chem18 (健診セットA)                                                                                                    | ト                                                                         |                             |                    | idexxd£764                     |
|                 | 基本セット(推奨                                                                                                    | )                                                                         |                             |                    |                                |
| 2021 B          | 電力 はお追加 オプショ                                                                                                    | ン検査                                                                       |                             |                    |                                |

#### ブラウザがSafariの場合

8

# PDF依頼書の印刷を行うため「ファイル」→「プリント」を選択します。

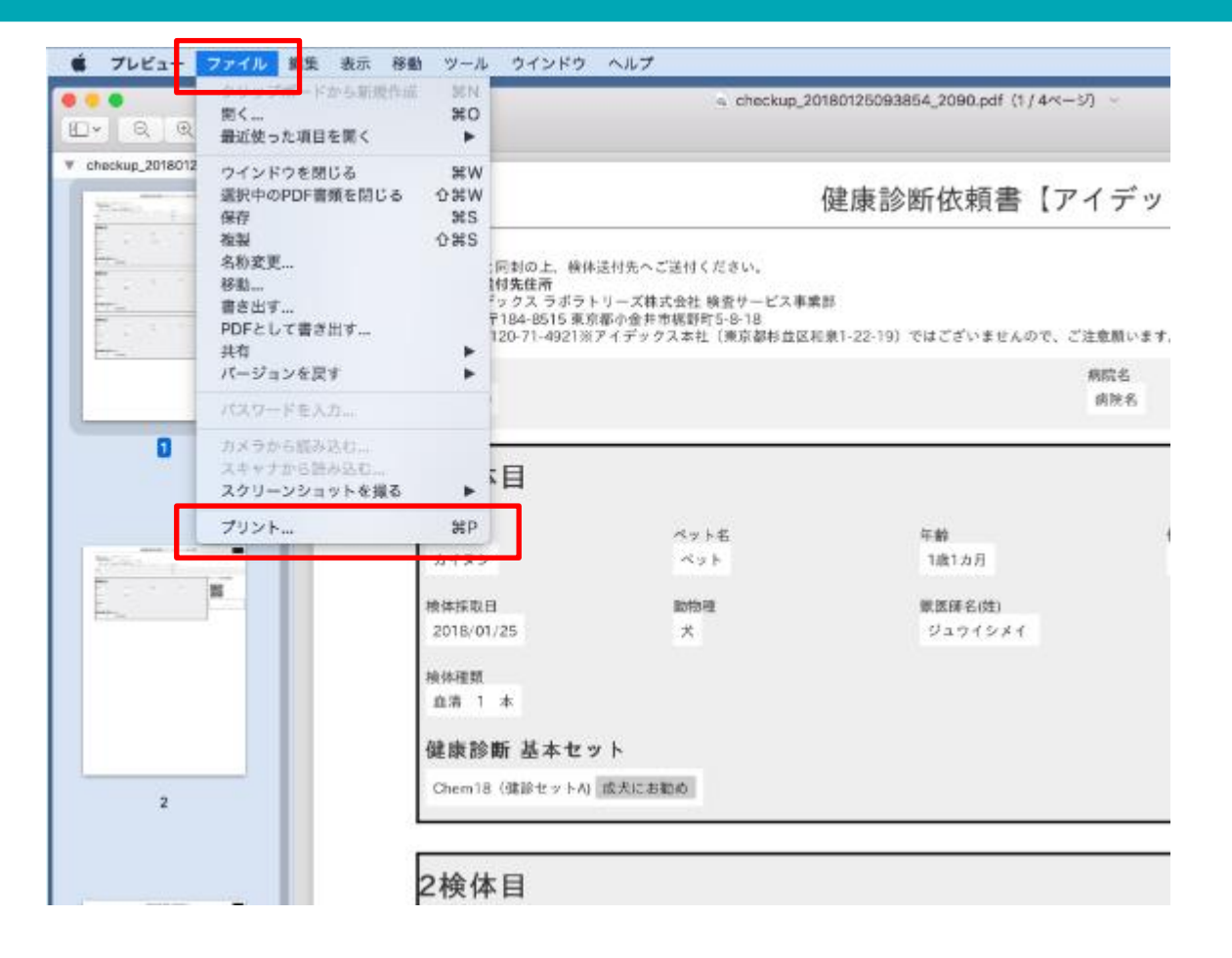

依頼書作成プロセス例:「健康診断」

### 9 「アイデックス送付用」のみを印刷する方法

- 右のような印刷画面が表示されます。病院様控えは紙で印刷せず、アイデックス送付用のみを印刷する場合は、印刷のページ設定を送付用のページ番号にします。
- 本例では「アイデックス送付 用」が2ページなので、
   ①まずページに「1」「2」を 入力してから②プリントボタ ンをクリックします。
   ※依頼書は必ず片面印刷で印 刷します(両面印刷のチェッ クをはずす)。

| The second second secon | 7959: Canon TS8                                                     | 000 series C                                                                  |
|----------------------------------------------------------------------------------------------------|---------------------------------------------------------------------|-------------------------------------------------------------------------------|
|                                                                                                    | プリセット: 白黒                                                           | (2)                                                                           |
|                                                                                                    | 部数: 1                                                               | / 白黒   両面                                                                     |
| 10000 27-1-<br>                                                                                                    | ページ: 〇 すべて                                                          |                                                                               |
|                                                                                                    | ○ サイドパー                                                             | で選択中のページ                                                                      |
| NUM AND A DATA                                                                                                    | (1) ● 開始: 1                                                         | 終了: 2                                                                         |
| Barters (BB)<br>Barters (BB)<br>Barters (BB)                                                                                                    | 用紙サイズ: A4                                                           | ℃ 210 x 297 mm                                                                |
|                                                                                                    | 方向: 【1] 【1] プレビュー                                                   | •                                                                             |
|                                                                                                    |                                                                     |                                                                               |
|                                                                                                    | ✓ 自動回転                                                              | メモを表示                                                                         |
| <pre> 1/4 &gt; &gt;&gt;</pre>                                                                                                    | ✓ 自動回転<br>● サイズ調整:                                                  | ★モを表示<br>97%                                                                  |
|                                                                                                    | <ul> <li>✓ 自動回転</li> <li>● サイズ調整:</li> <li>● 用紙サイズに合わせる:</li> </ul> | <ul> <li>メモを表示</li> <li>97%</li> <li>イメージ全体をプリント</li> <li>用紙全体を埋める</li> </ul> |

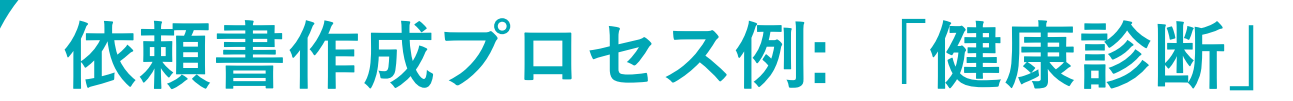

#### **10** PDFをパソコンに保存する方法-1

- PDF依頼書画面の上にある①の「v」をクリックすると下記のようなBOXが現れます。
- ②にファイル名を入力し、③の上下ボタンを押して保存場所を選択します。

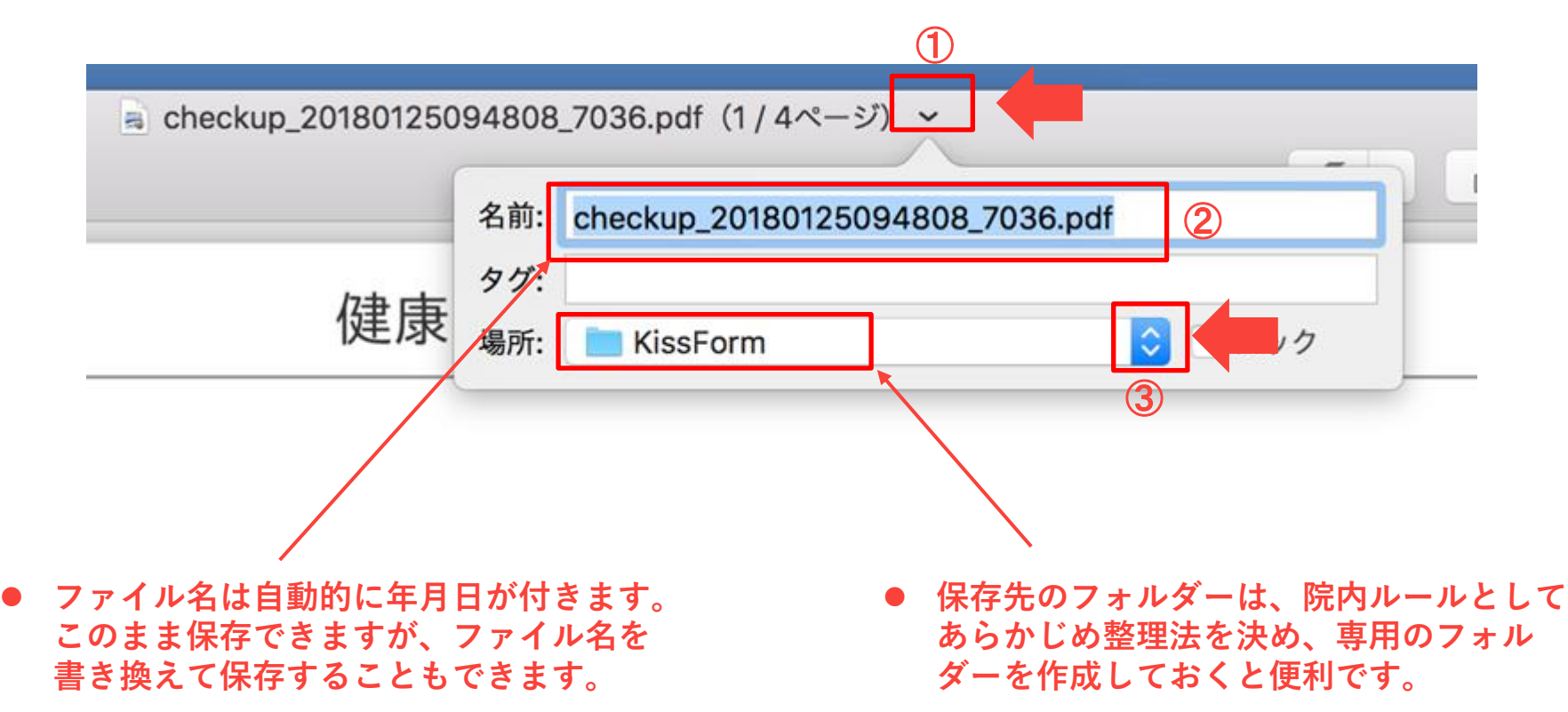

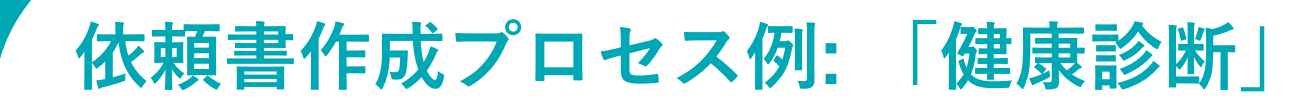

### **11** PDFをパソコンに保存する方法-2

● 下記の画面が現れたら「移動」ボタンを押してファイルを保存します。

|           |            | ≡ □□ □ □ KissForm |   |
|-----------|------------|-------------------|---|
|           | よく使う項目     |                   |   |
|           | 🗐 最近使った項目  |                   |   |
| 体。        | Dropbox    |                   |   |
| 11        | 😭 as       | checkup_2018012   |   |
| 听:<br>L:C | 问 ピクチャ     | 509480036.pdf     |   |
|           | 🎵 ミュージック   |                   |   |
| 000       | 🕂 アプリケーション |                   |   |
|           |            |                   |   |
|           | 新規フォルタ     | キャンセル 移動          | ┢ |
| 体         | 目          |                   |   |
|           |            | <b>T</b>          |   |

#### ブラウザがSafariの場合

### 12 「病院様控え」も併せて印刷する方法

- 依頼書の病院様控えを紙で保存されている場合は、病院様控えを同時に印刷することが可能です。
- ①まず印刷するページの「す べて」を選択してから②プリ ントボタンをクリックします。
   ※依頼書は必ず片面印刷で印 刷します(両面印刷のチェック をはずす)。

| in the second second | American (************************************ |                                                                                                    | プリンタ:                | Canon TS8                             | 000 series                               | 0               |
|----------------------|------------------------------------------------|----------------------------------------------------------------------------------------------------|----------------------|---------------------------------------|------------------------------------------|-----------------|
|                      | 1                                              | - Contraction of the local division of the local division of the l | プリ <mark>セット:</mark> | 白黑                                    | 2                                        | 0               |
|                      |                                                |                                                                                                    | 部数:                  | 1                                     | 7 白馬 🗌 両面                                | L               |
|                      |                                                |                                                                                                    | (1)                  | ・すべて                                  |                                          |                 |
|                      |                                                | 100                                                                                                    |                      | <ul><li>サイドパー</li><li>開始: 1</li></ul> | で選択中のペー<br>終了: 1                         | ·9              |
| 1                    |                                                |                                                                                                    | 用紙サイズ:               | A4                                    | 0                                        | 210 x 297 mm    |
| 1.11                 | - <del>-</del>                                 |                                                                                                    | 方向:                  | 1: 1.                                 | •                                        |                 |
|                      |                                                |                                                                                                    |                      | プレビュー                                 |                                          | 0               |
|                      |                                                |                                                                                                    | ✓ 自動回転               |                                       | 🗌 メモを表示                                  | ŧ               |
|                      | 1/4                                            | > >>                                                                                                    | ()サイズ調!              | 整:                                    | 97%                                      |                 |
|                      |                                                |                                                                                                    | ● 用紙サイ               | ズに合わせる:                               | <ul> <li>イメージá</li> <li>用紙全体を</li> </ul> | è体をプリント<br>E埋める |
|                      |                                                |                                                                                                    |                      |                                       |                                          |                 |

2

プリント

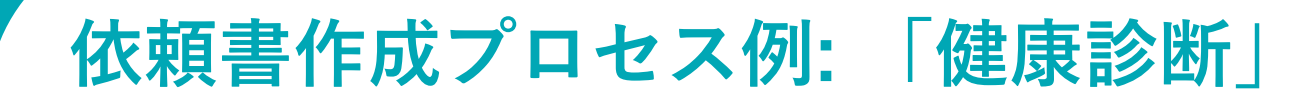

### 12 「病院様控え」も併せて印刷する方法

● 本例では、アイデックス送付用が2ページ、病院様控えが2ページの 計4ページが印刷されます。

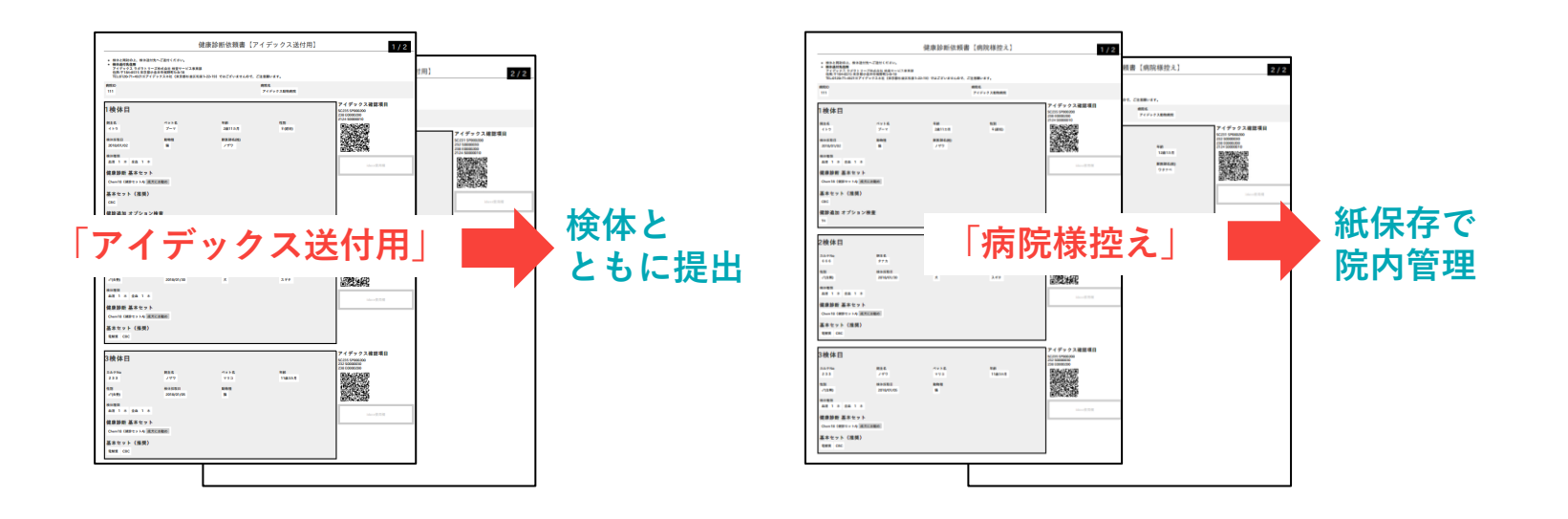

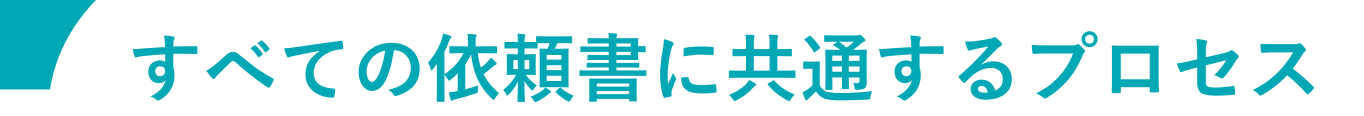

#### 印刷した「アイデックス送付用」依頼書を検体とともに提出します。

### 必ず検体と依頼書のセットで東小金井の検査センターにお出しください。

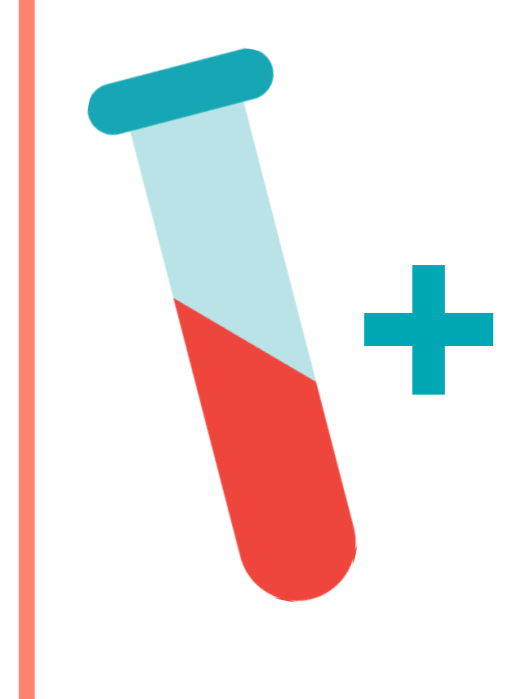

| <ul> <li>株分と同時の上、株分送付</li> <li>株分送付先位用<br/>アイズのクランクプラムの</li> </ul>                                                                                                    | 先へご送付ください。<br>- ブロボルド 中市サービス 東京市                       |                                                                                                    |                 |                                                                                                    |
|----------------------------------------------------------------------------------------------------|--------------------------------------------------------|----------------------------------------------------------------------------------------------------|-----------------|----------------------------------------------------------------------------------------------------|
| 世界:〒104-0515 東京都<br>TEL:0120-71-4921※アイ                                                                                                    | 人住式当社(株室)一ビス参照的<br>ト会共市保鮮町5-0-10<br>「デックスネ社(東京都杉並区和泉1) | 1-22-19) ではございませんので、ご                                                                               | 注意願います。         |                                                                                                    |
| RITLD                                                                                                    |                                                        |                                                                                                    | 477.6           |                                                                                                    |
|                                                                                                    |                                                        |                                                                                                    | 71777280005     |                                                                                                    |
| 1検体目                                                                                                    |                                                        |                                                                                                    |                 | アイデックス確認項日<br>SC225 SP000200<br>238 E0000200                                                                                                    |
| R16                                                                                                    | 1758                                                   | <b>48</b>                                                                                           | 12.30           | 2124 5000010                                                                                                    |
| 410                                                                                                    | 7-7                                                    | 201177                                                                                              | 9 (dit #E)      |                                                                                                    |
| 機時採取回<br>2018/01/02                                                                                                    | 201                                                    | 副家 時名(統)                                                                                            |                 |                                                                                                    |
|                                                                                                    |                                                        |                                                                                                    |                 |                                                                                                    |
| AN 1 * 2A 1 *                                                                                                    |                                                        |                                                                                                    |                 | 1000                                                                                                    |
| 健康診断 基本セット                                                                                                    |                                                        |                                                                                                    |                 |                                                                                                    |
| Chen18 (#812 > 1-4) #                                                                                                    | 大にお勧め                                                  |                                                                                                    |                 |                                                                                                    |
| 基本セット (推奨)                                                                                                    |                                                        |                                                                                                    |                 |                                                                                                    |
| CBC                                                                                                    |                                                        |                                                                                                    |                 |                                                                                                    |
| 健静通知 オブション                                                                                                    | /拾壶                                                    |                                                                                                    |                 |                                                                                                    |
| T4                                                                                                    |                                                        |                                                                                                    |                 |                                                                                                    |
|                                                                                                    |                                                        |                                                                                                    |                 |                                                                                                    |
| 2144月                                                                                                    |                                                        |                                                                                                    |                 | アイデックス確認項日                                                                                                    |
| ∠快144日                                                                                                    |                                                        |                                                                                                    |                 | SC235 SP000200<br>232 S0000030                                                                                                    |
| ±74-∓Ne                                                                                                    | 825                                                    | Ny KE                                                                                               | stan            |                                                                                                    |
|                                                                                                    | 973                                                    | 489                                                                                                 | 1.00.17         |                                                                                                    |
| 12月<br>(12月)                                                                                                    | 8(#1010)<br>2018/01/30                                 | 1000<br>X                                                                                           | #京師名(性)<br>スギタ  |                                                                                                    |
| 10-12.70 10                                                                                                    |                                                        |                                                                                                    |                 | 回惑就是被握                                                                                                    |
| Concernance of the second second second second second second second second second second second second second s                                                                                                    |                                                        |                                                                                                    |                 | March 19                                                                                                    |
| 血液 1 木 全血 1 木                                                                                                    |                                                        |                                                                                                    |                 |                                                                                                    |
| 血液 1 * 2血 1 *<br>健康診断 基本セット                                                                                                    |                                                        |                                                                                                    |                 |                                                                                                    |
| 血液 1 本 全血 1 本<br>健康診断 基本セット<br>Chan18 (別3セット4 直                                                                                                    | <b>たにお勧め</b>                                           |                                                                                                    |                 |                                                                                                    |
| 血液 1 木 全血 1 木<br>健康診断 基本セット<br>Chem18 (細胞セット4) 直<br>基本セット (細帯)                                                                                                    | 512886                                                 |                                                                                                    |                 |                                                                                                    |
| 血液 1 本 全血 1 本<br>健康診断 基本セット<br>Chem18 (細胞セットA 直<br>基本セット (推奨)<br>電解用 CBC                                                                                                    | X:2880                                                 |                                                                                                    |                 |                                                                                                    |
| 血液 1 木 全血 1 木<br>健康診断 基本セット<br>Chem18 (建設セットA 重<br>基本セット (推奨)<br>電解測 CBC                                                                                                    |                                                        |                                                                                                    |                 |                                                                                                    |
| 血液 1 木 全血 1 木<br>健康診断 基本セット<br>Chen18 (細胞セットA 画<br>基本セット (推奨)<br>電照賞 CBC                                                                                                    |                                                        |                                                                                                    |                 | アイデックス確認項日                                                                                                    |
| <ul> <li>血液 1 * 2点 1 *</li> <li>健康診断基本セット</li> <li>Cham18 (建設セット4) 重</li> <li>基本セット(推奨)</li> <li>医原質 CBC</li> <li>3検体目</li> </ul>                                                                                                    | 大にお粉め                                                  |                                                                                                    |                 | アイデックス後部項日<br>5275 55000003<br>25 0000003                                                                                                    |
| <ul> <li>血液 1 * 2点 1 *</li> <li>健康診断 基本セット</li> <li>Cham18 (建設セット4) 重</li> <li>基本セット (推奨)</li> <li>基本セット (推奨)</li> <li>3検体目</li> <li>25/2700</li> </ul>                                                                                                    | 5.2886<br>Mit 6                                        | ~2 h&                                                                                               | 48              | アイデックス後期項日<br>2255 We0000<br>235 000000<br>国内4555月回                                                                                                    |
| an 1 * 20 1 *     使康静新 基本セット     Countis (研想セット) 液     基本セット (推奨)     取用 Coc     3検体目     DAF7No     233                                                                                                    | 大にお助め<br>用<br>発表名<br>ノザウ                               | ペ9 h&<br>약 y3                                                                                       | 年級<br>11歳3.5月   | アイデックス確認項日<br>メリカ 000000<br>251 000000<br>151 000000<br>日本44500<br>日本44500                                                                                                    |
| Lam 1 + 2a 1 +<br>健康静野 基本セット<br>Cham18 (提習セット4) 重<br>基本セット (推奨)<br>288頁 CoC<br>3検体目<br>5.0-7.00<br>23.3<br>5.3<br>(注) (注) (注) (注) (注) (注) (注) (注) (注) (注)                                                                                                    | 大にお助め<br>東北名<br>ノブフ<br>地球取日<br>2014Q41/05              | ペット&<br>マリコ<br>新時間<br>勝                                                                             | че<br>11833.0   | アイデックス確認項目<br>メロックス確認項目<br>メロックス確認項目<br>メロックス確認項目<br>メロックス確認項目<br>・<br>・<br>・<br>・<br>・<br>・<br>・<br>・<br>・<br>・<br>・<br>・<br>・                                                                                                    |
| A28 1 * 281 1 *<br>健康診断 基本セット<br>Oren15 (研想マット) 派<br>基本セット (振興)<br>2858 coc<br>2338<br>858<br>(小品物)<br>194211                                                                                                    | 大江 2 新約                                                | ペット系<br>マリコ<br>取物調<br>篇                                                                             | 48<br>118327    | 7.1ディクス連載専由<br>ビデ5.9540000<br>日1000000<br>日1000000                                                                                                    |
| A23 1 * 《A 1 *<br>健康部部(第三大七ッ)<br>Chan18(第3517)4月<br>高大七ット(預美)<br>高大七ット(預美)<br>3.後体目<br>5.597%<br>- (158)<br>4.198<br>4.198 | жаб<br>//7<br>жакев<br>2014/01/06                      | ≪956<br>913<br>88<br>8                                                                              | 48<br>118337    | T 4 5 7 2 2 4 8 5 4 1<br>T 4 5 7 2 2 4 8 5 4 1<br>T 4 5 6 6 6 6 6 7<br>T 4 5 6 6 6 6 7<br>T 4 5 6 7 7 7 1 7 1 7 1 7 1 7 1 7 1 7 1 7 1 7                                                                                                    |
| A23 1 * 261 1 *<br>健康診断 基本セット<br>Chem18 (2021) + 4 原<br>基本セット (推奨)<br>型数用 CoC<br>33彼休日<br>233<br>15<br>(248)<br>00日間<br>1 * 261 1 *<br>健康診断 基本セット                                                                                                    | Р. В. В. В. В. В. В. В. В. В. В. В. В. В.              | ペット&<br>マリコ<br>範疇<br>篇                                                                              | 48<br>11835 5   | Tイデックス連載車日<br>マイデックス連載車日<br>ロー<br>ロー<br>ロー<br>ロー<br>ロー<br>ロー<br>ロー<br>ロー<br>ロー<br>ロー                                                                                                    |
| A23 1 * 261 1 *<br>健康師紙基本セット<br>Chenta (4895 1 / 48<br>高素セット (第更)<br>世界 COC<br>3.検体目<br>3.検体目<br>3.検体目<br>4.233<br>4.233<br>4.235<br>4.235<br>4.255<br>4.2555<br>4.2555<br>4.2555<br>4.2555<br>4.2555<br>4.2555<br>4.2555<br>4.2555<br>4.2555<br>4.2555<br>4.2555<br>4.2555<br>4.2555<br>4.2555<br>4.2555<br>4.2555<br>4.2555<br>4.2555<br>4.25555<br>4.25555<br>4.25555<br>4.25555<br>4.2555555555555555555555555555               | KIJERE<br>REA<br>1979<br>Bolkell<br>20140100           | му 5 Б<br>1793<br>108<br>10<br>10<br>10<br>10<br>10<br>10<br>10<br>10<br>10<br>10<br>10<br>10<br>10 | म्बर<br>11925 स | T 1 7 - 0 2 BERH<br>T 1 9 - 0 2 BERH<br>T 1 9 - 0 2 |

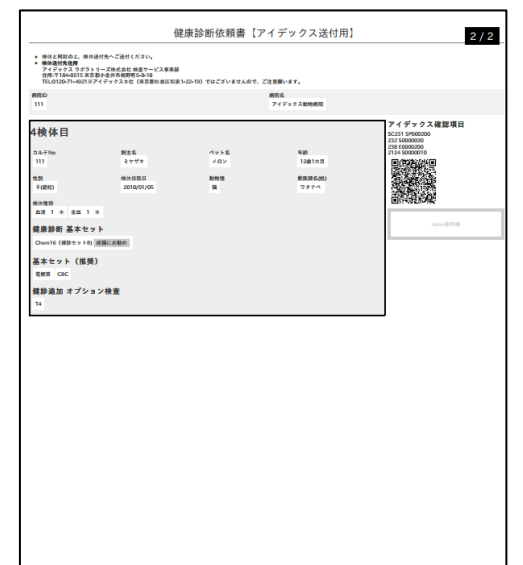

# 他の検査依頼書も同じプロセスで作成できます。

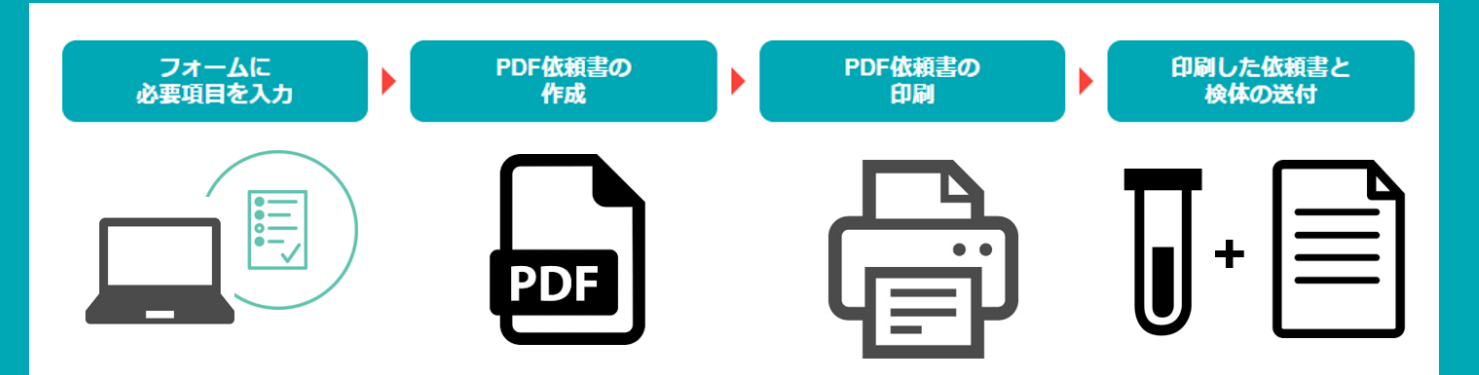

### KISSフォームに関するお問い合わせ先:

使い方等、不明な点がございましたら、お気軽にお問い合わせください。

IDEXX Japan コンパニオン アニマル グループ 検査サービス カスタマーサポート

TEL: 0120-71-4921 平日 9:00-18:00 (土・日・祝日を除く/フリーダイヤル・自動音声案内)

FAX: 03-5301-6701 E-mail: laboratoryservices-jp@idexx.com

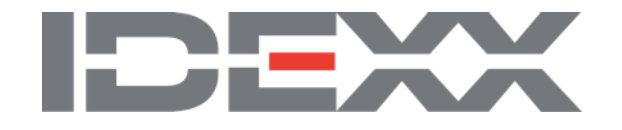